### https://www.halvorsen.blog

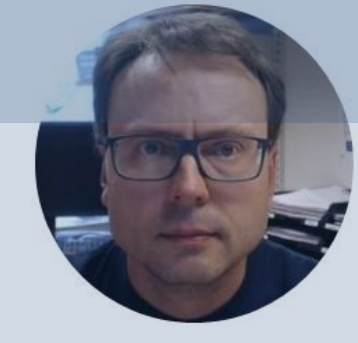

# Arduino and DAC

### Digital to Analog Converter (DAC)

Hans-Petter Halvorsen

## **Table of Contents**

- Introduction
- Arduino
- <u>DAC</u>
- <u>MCP4911</u>
- Arduino Examples

### https://www.halvorsen.blog

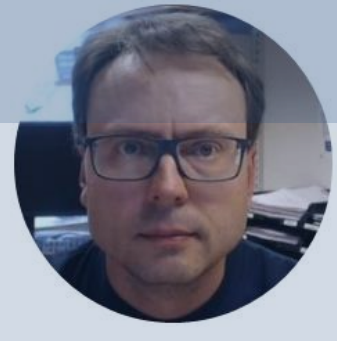

# Introduction

### Hans-Petter Halvorsen

Table of Contents

## DAC

- DAC Digital to Analog Converter
- A DAC IC (Integrated Circuit) is used to convert from a Digital Signal to an Analog Signal
- Different terms used: DAC, D/A, D2A, D-to-A
- In this tutorial a MCP4911 IC will be used, but lots of similar ICs can be used

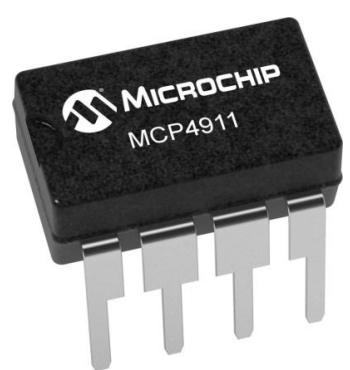

# Why DAC?

- Arduino UNO R3 has no Analog Output channels
- We can then use the SPI bus (or I2C bus) available on the Arduino together with a commercial DAC chip to create our own Analog Out signal
- In this Tutorial I will use a **MCP4911** DAC chip (but many other similar chips exists)

# Equipment

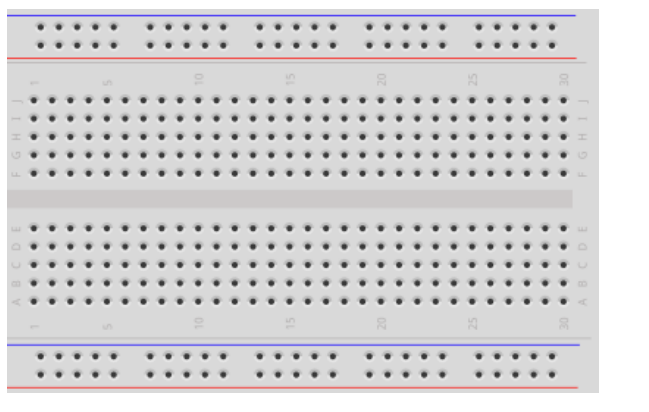

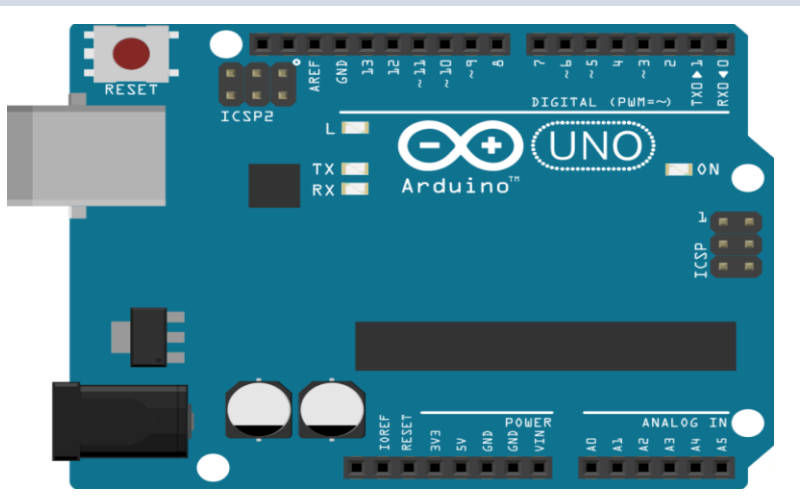

Arduino

#### Wires

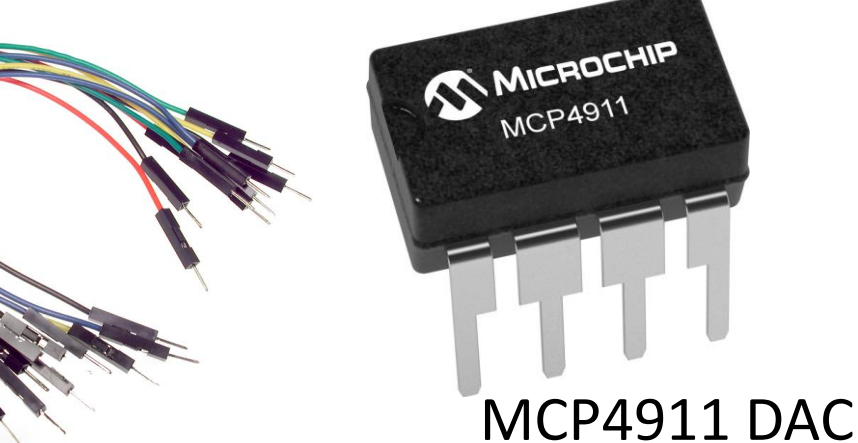

#### Breadboard

### https://www.halvorsen.blog

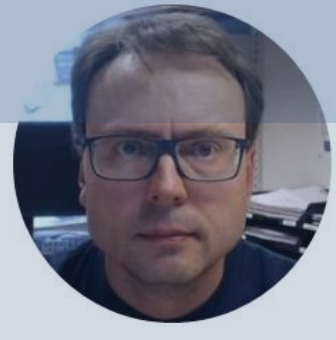

# Arduino

### Hans-Petter Halvorsen

Table of Contents

# Arduino

- Arduino is an open-source electronics platform based on easy-to-use hardware and software.
- It's intended for anyone making interactive projects, from kids to grown-ups.
- You can connect different Sensors, like Temperature, etc.
- It is used a lots in Internet of Things projects
- Homepage: <u>https://www.arduino.cc</u>

## Arduino

- Arduino is a Microcontroller
- Arduino is an open-source platform with Input/Output Pins (Digital In/Out, Analog In and PWM)
- Price about \$20
- Arduino Starter Kit ~\$40-80 with Cables, Wires, Resistors, Sensors, etc.

## **Connect Arduino to your PC**

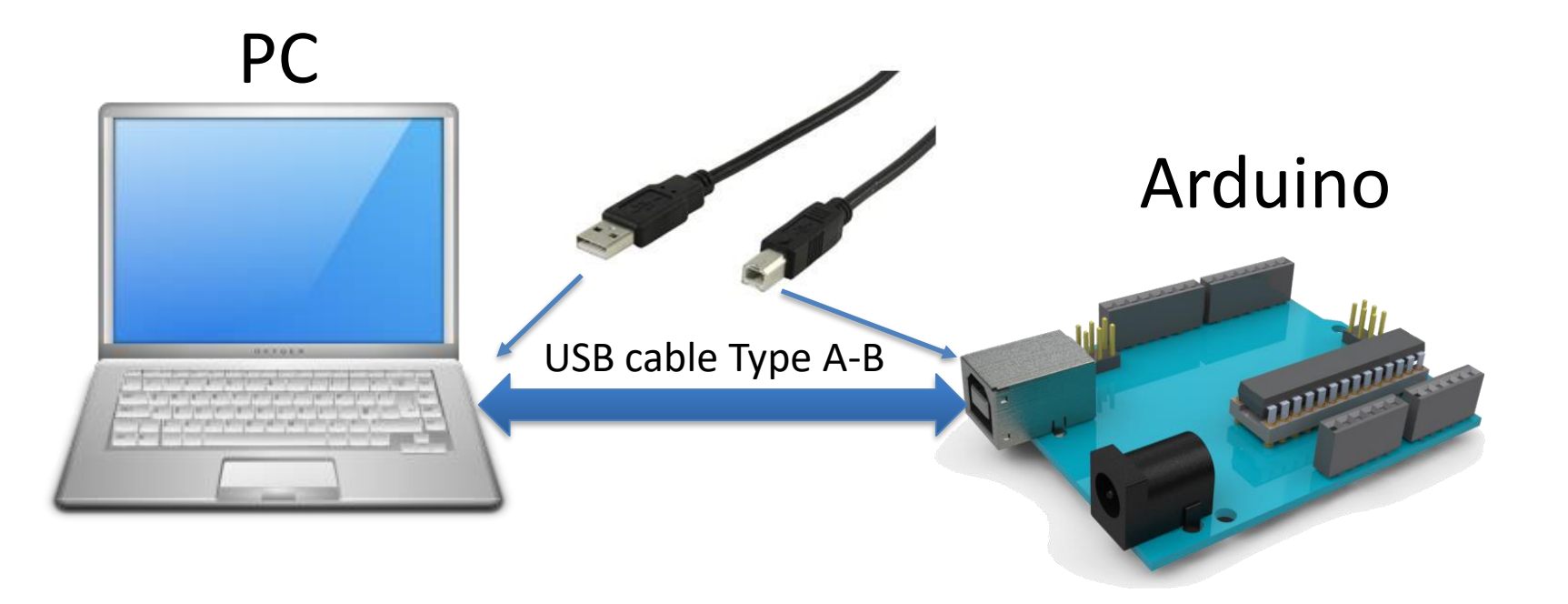

## Arduino Software

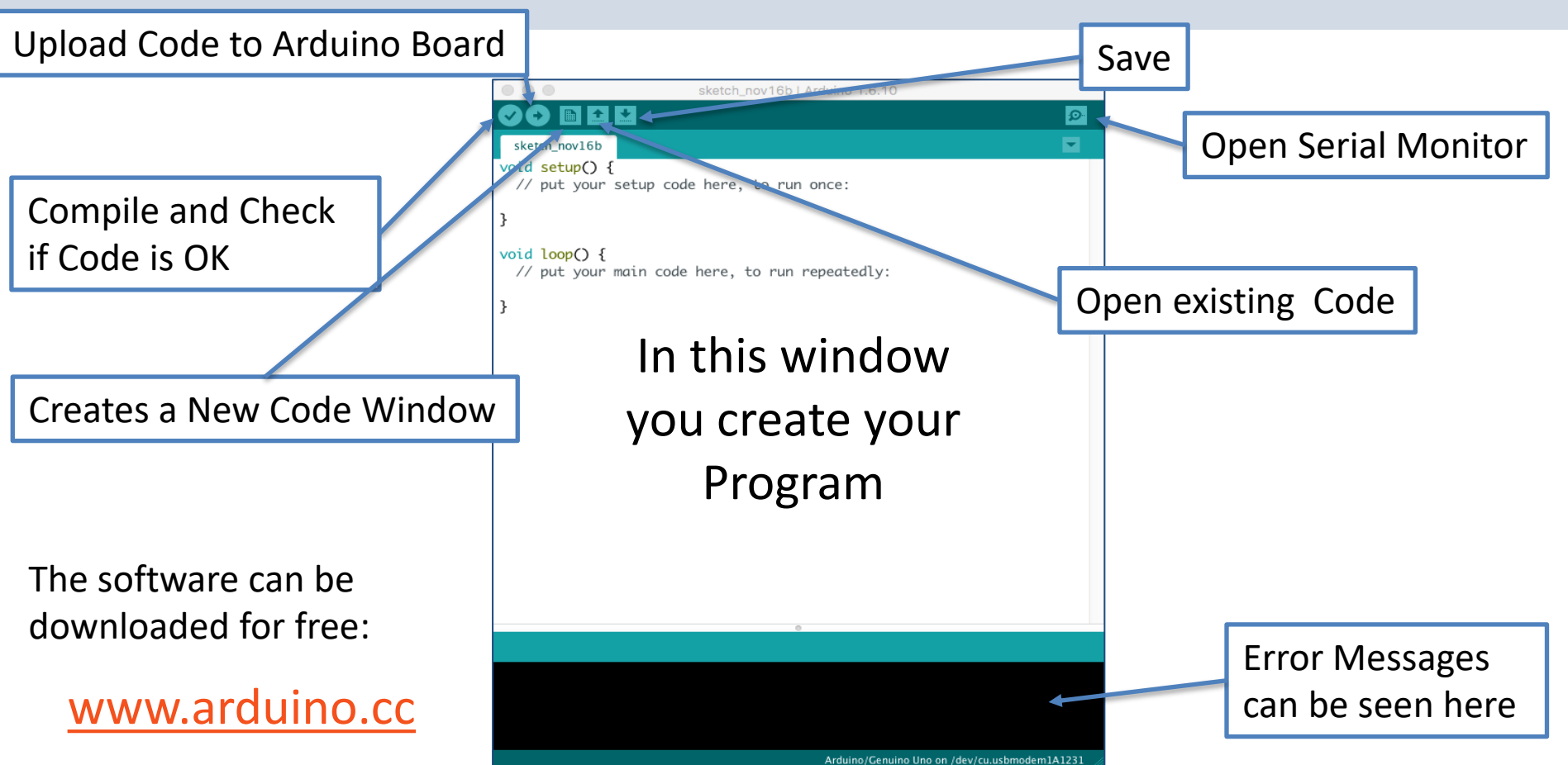

## **Arduino Programs**

All Arduino programs must follow the following main structure:

```
// Initialization, define variables, etc.
void setup()
      // Initialization
void loop()
      //Main Program
```

### https://www.halvorsen.blog

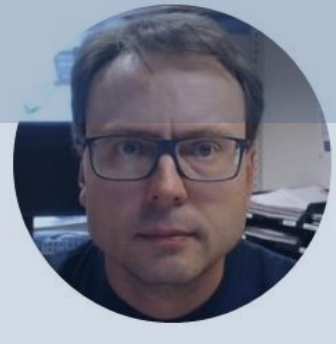

# DAC

### Digital to Analog Converter (DAC)

### Hans-Petter Halvorsen

Table of Contents

## DAC

- Lots of different DAC ICs do exist
- IC Integrated Circuit
- We will use MCP4911 in this Tutorial

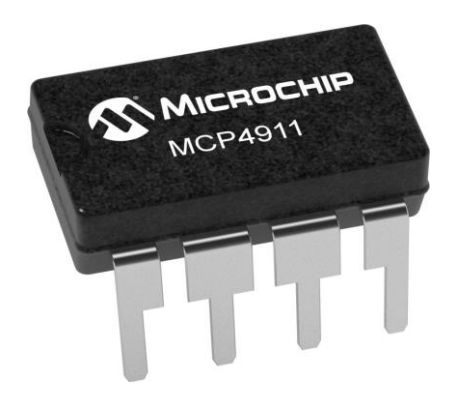

### https://www.halvorsen.blog

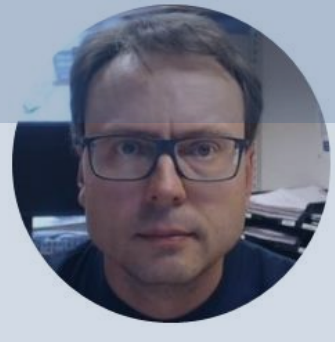

# MCP4911

#### Hans-Petter Halvorsen

Table of Contents

## MCP49xx

MCP49xx is a family of DAC lcs:

- MCP4901: 8-Bit Voltage Output DAC
- MCP4911: 10-BitVoltage Output DAC
- MCP4921: 12-Bit Voltage Output DAC

The different MCP49xx DACs work in the same manner, the only difference is the resolution (8, 10, or 12 resolution)

## MCP4911

### 10-Bit Single Output DAC with SPI

- 10-bit resolution (2^10=1024)
- It comes in many packages, the one used in this tutorial is a breadboard-friendly version (8-pin DIP/DIL IC)

https://www.microchip.com/en-us/product/MCP4911

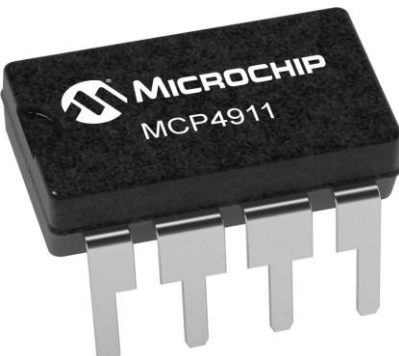

## SPI

- Serial Peripheral Interface (SPI)
- SPI is a synchronous serial data protocol used by microcontrollers for communicating with one or more peripheral devices quickly over short distances.

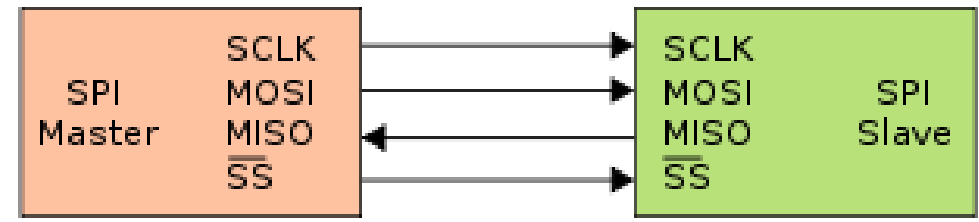

## **MCP49xx Libraries**

- Different Arduino Libraries for the MCP49xx family exists
- In this tutorial the "MCP\_DAC" library will be used.
- To use this library, open the **Library Manager** in the Arduino IDE and install it from there.
- <u>https://www.arduino.cc/reference/en/libraries/mcp\_dac/</u>

# Install the MCP\_DAC Library

#### Tools -> Manage Libraries...

| 🥯 Library Manager                                                                                                    | ×                                                                 |  |  |  |  |  |
|----------------------------------------------------------------------------------------------------|-------------------------------------------------------------------|--|--|--|--|--|
| Type All V Topic All V MCP_DAC                                                                                                    |                                                                   |  |  |  |  |  |
| by Steve Gkountouvas<br>A library to control the MCP48xx family of SPI digital to analog converters (DACs). This library provides a simple interface to<br>control and configure the MCP4822, MCP4812, MCP4802 SPI DACs.<br><u>More info</u>                                                                                                    |                                                                   |  |  |  |  |  |
| MCP_DAC<br>by Rob Tillaart Version 0.1.4 INSTALLED<br>Arduino library for Microchip SPI DAC, 8, 10, 12 bit; 1 or 2 channel. MCP4801, MCP4802, MCP4811, MCP4812, MCP4821,<br>MCP4822, MCP4901, MCP4902, MCP4911, MCP4912, MCP4921, MCP4922<br>More info                                                                                                    |                                                                   |  |  |  |  |  |
| modularCV                                                                                                    |                                                                   |  |  |  |  |  |
| by <b>Ian Hattwick</b><br><b>A simple library for generating CV signals to control modular synthesizers.</b> The core library gives y<br>signals: trigger, gate, quantized CV, slew limiting, AR envelopes, etc. Additional classes are provide<br>Sequencers. Examples for use with the ESP32 built-in DAC and the MCP4728 are provided.<br><u>More info</u> | /ou the ability to generate cv<br>ed for generating LFOs and<br>V |  |  |  |  |  |

# Examples

|    | sketch_sep02a              | a   Arduino 1.8.13 |                                    |                        |                       | - 🗆       | ×       |
|----|----------------------------|--------------------|------------------------------------|------------------------|-----------------------|-----------|---------|
| Fi | ile Edit Sketch Tools Help |                    |                                    |                        |                       |           |         |
|    | New                        | Ctrl+N             |                                    |                        |                       |           | .0.     |
|    | Open                       | Ctrl+O             |                                    |                        |                       |           |         |
|    | Open Recent                | : >                | •                                  |                        |                       |           |         |
|    | Sketchbook                 | 3                  | >                                  | _                      |                       |           | ^       |
|    | Examples                   | ;                  | Δ                                  |                        |                       |           |         |
|    | Close                      | Ctrl+W             | Built-in Examples                  | run once:              |                       |           |         |
|    | Save                       | Ctrl+S             | 01.Basics                          |                        |                       |           |         |
|    | Save As                    | Ctrl+Shift+S       | 02.Digital >                       |                        |                       |           |         |
|    | Dage Setur                 | Chill Shift D      | 03.Analog >                        |                        |                       |           |         |
|    | Page Setup                 | Ctrl+Shirt+P       | 04.Communication >                 |                        |                       |           |         |
|    | Princ                      | Ctri+P             | 05.Control >                       |                        |                       |           |         |
|    | Preferences                | Ctrl+Comma         | 06.Sensors                         | run repeatedly         |                       |           |         |
|    | Ouit                       | Ctrl+O             | 07.Display >                       | run repeateury         | •                     |           |         |
|    | Quit                       | Call+Q             | 08.Strings                         |                        |                       |           |         |
|    | ł                          |                    | 09.USB >                           |                        |                       |           |         |
|    | ,                          |                    | 10.StarterKit_BasicKit >           |                        |                       |           |         |
|    |                            |                    | 11.ArduinoISP >                    |                        |                       |           |         |
|    |                            |                    | Examples for any board             |                        |                       |           |         |
|    |                            |                    | Adafruit Circuit Playground        |                        |                       |           |         |
|    |                            |                    | Bridge                             |                        |                       |           |         |
|    |                            |                    | Ethernet                           |                        |                       |           |         |
|    |                            |                    | Firmata >                          |                        |                       |           |         |
|    |                            |                    | LiquidCrystal                      |                        |                       |           |         |
|    |                            |                    | SD >                               |                        |                       |           |         |
|    |                            |                    | Servo >                            |                        |                       |           |         |
|    |                            |                    | Stepper                            |                        |                       |           |         |
|    |                            |                    | Temboo                             |                        |                       |           |         |
|    |                            |                    | WIFININA                           |                        |                       |           |         |
|    |                            |                    | RETIRED                            |                        |                       |           |         |
|    |                            |                    |                                    |                        |                       |           |         |
|    |                            |                    | Examples for Arduino Uno WiFi Rev2 |                        |                       |           |         |
|    |                            |                    | EEPROM >                           |                        |                       |           |         |
|    |                            |                    | SoftwareSerial >                   |                        |                       |           |         |
|    |                            |                    | SPI                                |                        |                       |           |         |
|    |                            |                    | Wire                               |                        |                       |           |         |
|    |                            |                    | Examples from Custom Libraries     |                        |                       |           | ~       |
|    |                            |                    | DAC_MCP49xx >                      |                        |                       |           |         |
|    |                            |                    | Fahrenheit >                       |                        |                       |           |         |
|    |                            |                    | MCP_DAC >                          | MCP4911_test           |                       |           |         |
|    |                            |                    | ▼                                  | MCP4921_standalone     |                       |           |         |
|    |                            |                    |                                    | MCP4921_test           |                       |           |         |
|    |                            |                    |                                    | MCP4921_VSPI           |                       |           |         |
|    |                            |                    |                                    | MCP4921_wave_generator |                       |           |         |
| 1  |                            |                    |                                    |                        | Arduino Uno WiFi Rev2 | ATMEGA328 | on COM6 |

## Examples

```
We can use the
"MCP4911_test" Example as a
starting point for our
application.
```

```
MCP4911_test | Arduino 1.8.13
                                                                              \times
File Edit Sketch Tools Help
Ø
 MCP4911 test
#include "MCP DAC.h"
// MCP4911 MCP(11, 13); // SW SPI
MCP4911 MCP; // HW SPI
volatile int x;
uint32 t start, stop;
void setup()
  Serial.begin(115200);
  Serial.println( FILE );
  Serial.print("SPI:\t");
  Serial.println(MCP.usesHWSPI());
  MCP.begin(10);
  Serial.print("SPI:\t");
  Serial.println(MCP.usesHWSPI());
```

### https://www.halvorsen.blog

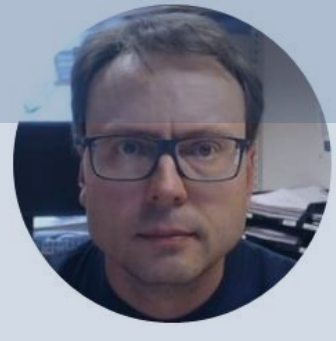

# Examples

### Hans-Petter Halvorsen

Table of Contents

## Hardware Wiring

The MCP4911 is placed on a Breadboard and then wired to the proper pins on the Arduino UNO

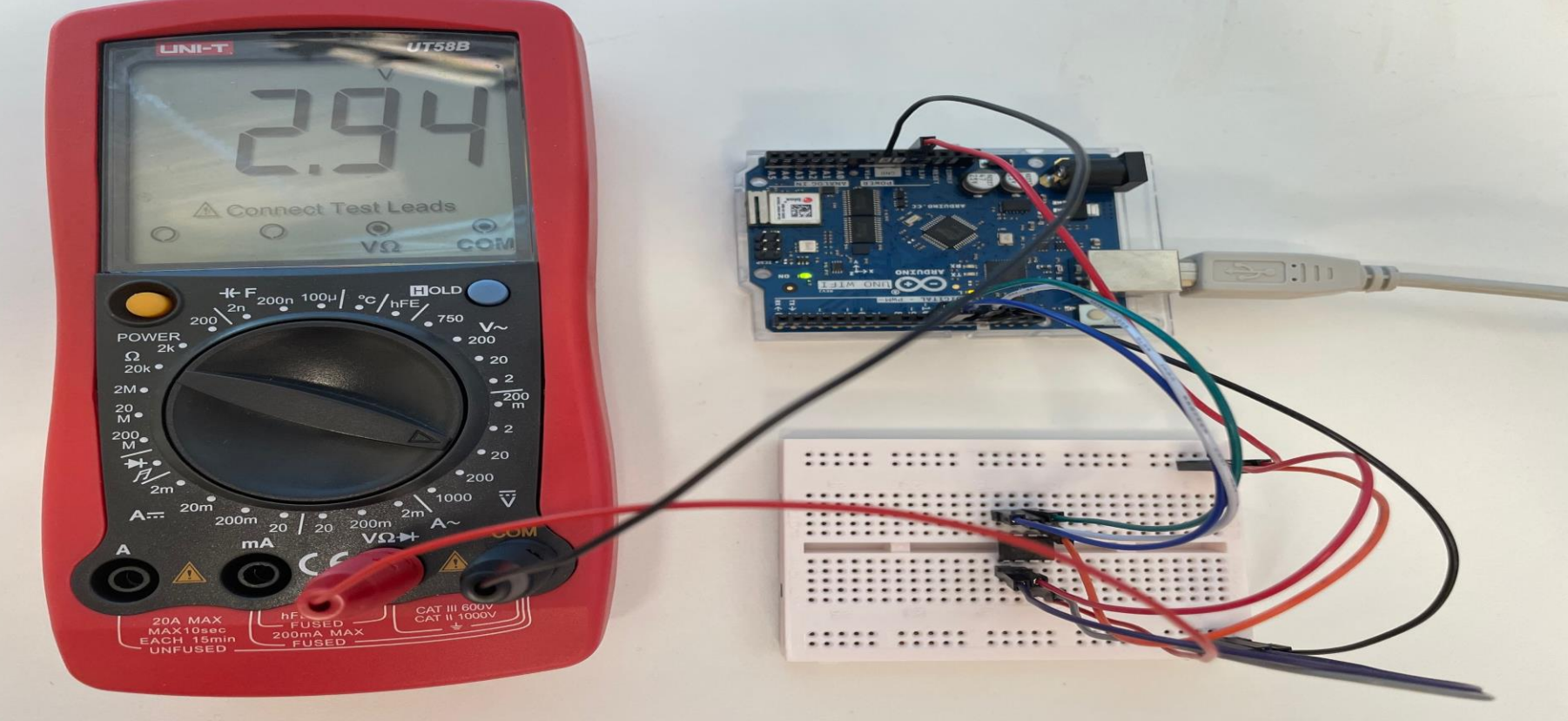

## Hardware Wiring

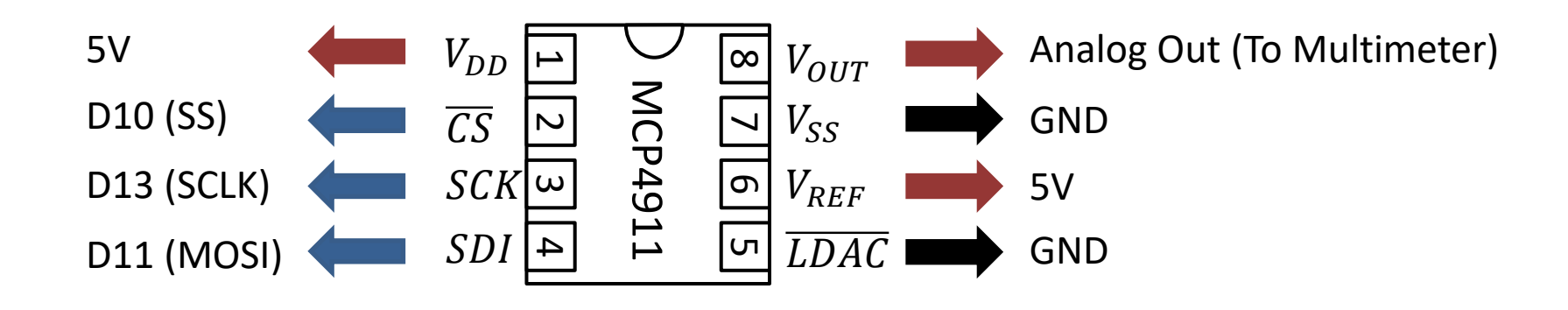

# Arduino Example

Use a Multimeter and observe the Analog Output Value

**Note!** The "analogWrite()" function has been renamed to just "write()".

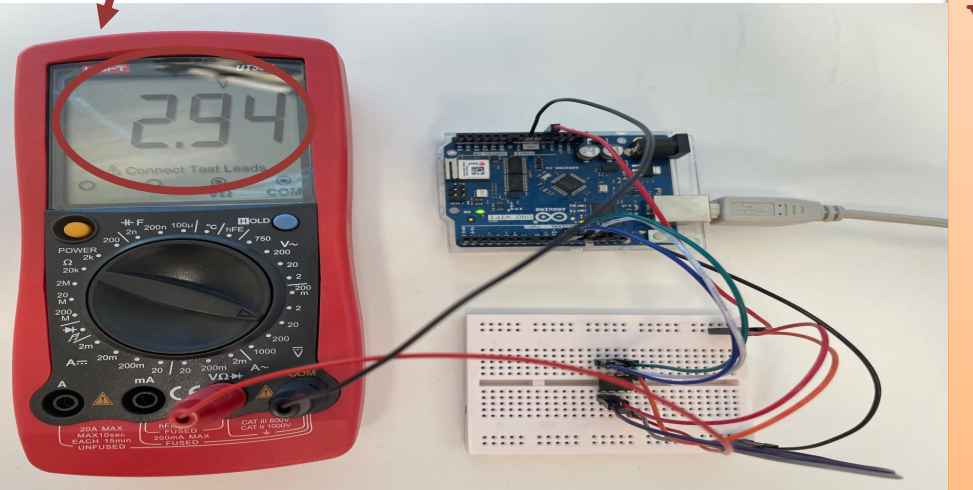

#include "MCP\_DAC.h"

```
MCP4911 MCP(11, 13);
uint16_t value = 0;
```

```
void setup()
```

```
MCP.begin(10);
delay(100);
```

```
void loop()
```

```
value = 0;
MCP.write(value, 0);
delay(5000);
```

```
value = 512;
MCP.write(value, 0);
delay(5000);
```

# Example #2

Here a separate function is created and used.

Use a Multimeter and observe the Analog Output Value

```
#include "MCP DAC.h"
MCP4911 MCP(11, 13);
uint16 t value = 0;
void setup()
  MCP.begin(10);
  delay(100);
void loop()
  WriteDAC(0);
  WriteDAC(128);
  WriteDAC(255);
  WriteDAC(512);
  WriteDAC(1023);
void WriteDAC(uint16 t value)
  MCP.write(value, 0);
  delay(5000);
```

# Example #2b

Here a separate function is created and used.

In addition, a For Loop has been used.

```
Use a Multimeter and observe the Analog Output Value.
```

```
#include "MCP DAC.h"
MCP4911 MCP(11, 13);
uint16 t value = 0;
void setup()
  MCP.begin(10);
  delay(100);
void loop()
  for (int i=0; i<1024; i=i+50)</pre>
    WriteDAC(i);
    delay(100);
void WriteDAC(uint16 t value) {
  MCP.write(value, 0);
  delay(5000);
```

# Example #3

In this Example the Values are also written to the **Serial Monitor**.

```
#include "MCP DAC.h"
MCP4911 MCP(11, 13);
void setup()
  Serial.begin(9600);
  MCP.begin(10);
  delay(100);
void loop()
  WriteDAC(0);
  WriteDAC(1);
  WriteDAC(2);
  WriteDAC(3);
  WriteDAC(4);
  WriteDAC(5);
```

void WriteDAC(float voltValue)

```
uint16 t adcValue;
adcValue = (voltValue*1023)/5;
if (adcValue < 0)
  adcValue = 0;
if (adcValue > 1023)
  adcValue = 1023;
Serial.print("V=");
Serial.print(voltValue);
Serial.print(", ADC=");
Serial.println(adcValue);
MCP.write(adcValue, 0);
delay(5000);
```

# Summary

- Arduino UNO R3 has no Analog Output pins, only Analog Input pins and Digital Input/Output pins
- Now you have learned how you can extend the Arduino UNO R3 with Analog Output
- Good Luck with your Arduino Projects

### Hans-Petter Halvorsen

University of South-Eastern Norway

www.usn.no

E-mail: hans.p.halvorsen@usn.no

Web: <a href="https://www.halvorsen.blog">https://www.halvorsen.blog</a>

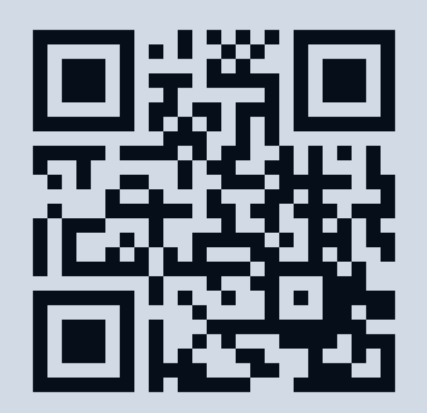

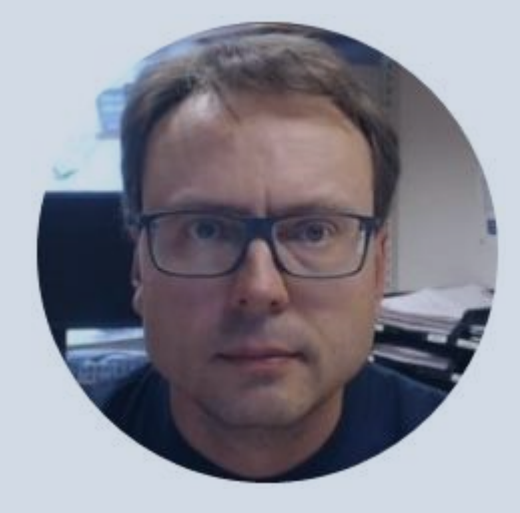